### GUIDA PROCEDURA DI ISCRIZIONE CONCORSO CS SOSTEGNO La presente guida è a scopo illustrativo.

Per accedere al concorso CS SOSTEGNO devi cliccare su **segreteriastudenti.unite.it** Per procedere con l'iscrizione, cliccare il menu hamburger in alto a destra

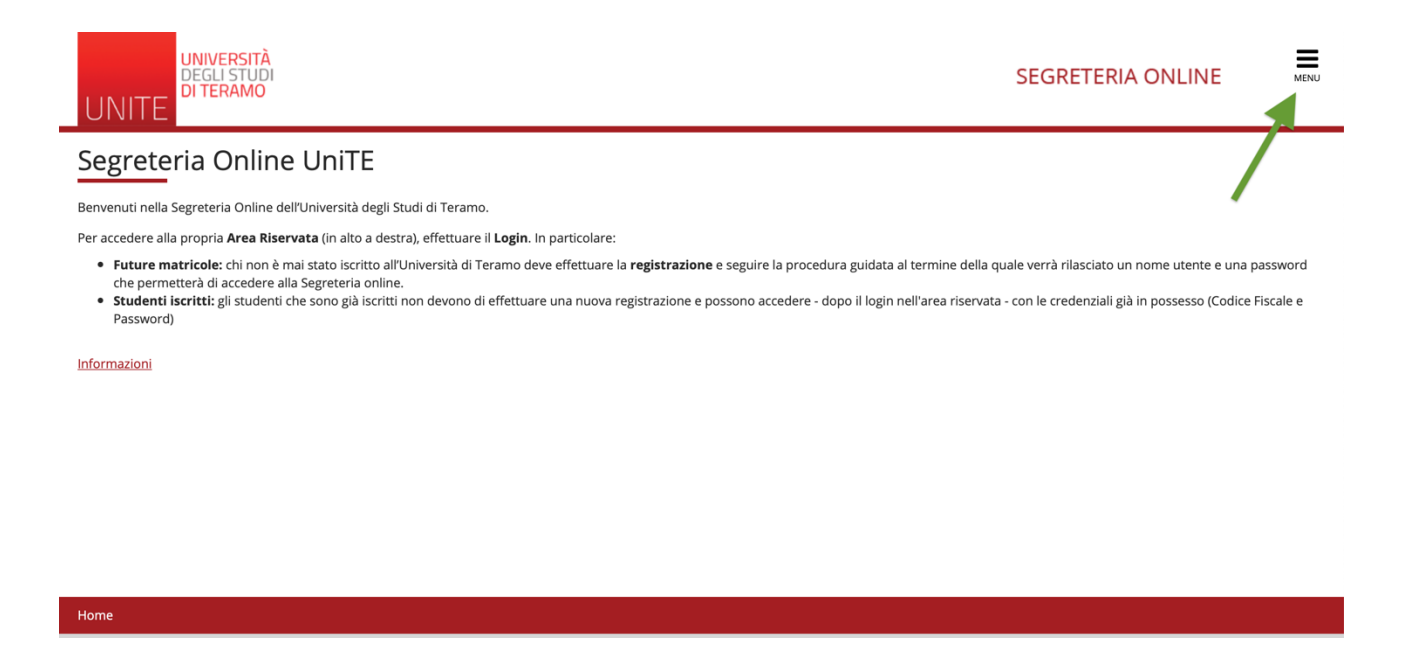

A seguire, clicca su "Registrazione" o "Registrazione con SPID" se nuovo utente. Qualora fossi già registrato su segreteriaonline.unite.it, clicca su "Login"

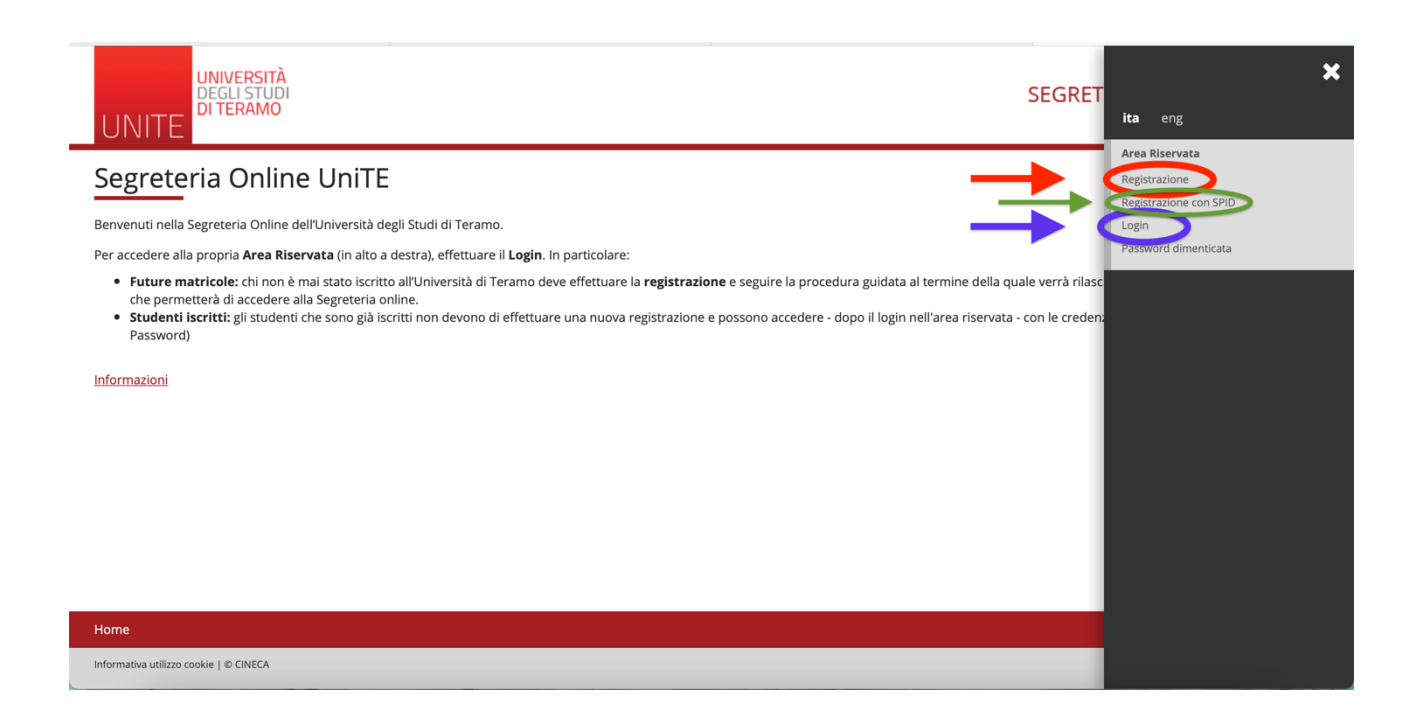

Dopo di ciò, accederai alla maschera di Benvenuto quindi potrai selezionare la voce "Segreteria"

| UNIVERSIT<br>DEGLI STU<br>DI TERAMO    | À<br>Di<br>)            |                       |                    | SEGRET           |                 |   |
|----------------------------------------|-------------------------|-----------------------|--------------------|------------------|-----------------|---|
| Benvenuto                              | (Ma                     | tricola N.            | )                  |                  | Area Riservata  |   |
| Benvenuto nella tua area riserv        | ata.                    |                       |                    |                  | Altre Carriere  |   |
| Dati Personali                         |                         | Visualizza dettagli 🕨 | Status Studente    |                  | Home            | > |
| Pannello di controllo                  |                         | Nascondi dettagli 🔻   | Messaggi           |                  | Segreteria      |   |
|                                        |                         |                       | Messaggi Personali | -                | Piano di Studio |   |
| Processo                               | Stato                   | Da fare               | Mittente           | Titolo           | Carriera        |   |
| Tasse                                  | situazione regolare     | visualizza            |                    | nessun messaggio | Esami           | > |
| Piano carriera                         | o non modificabile      |                       |                    |                  | -               |   |
| Appelli disponibili                    | 💿 0 appelli disponibili |                       |                    |                  | Questionari     |   |
| Iscrizioni appelli                     | o prenotazioni          |                       |                    |                  |                 |   |
|                                        |                         |                       |                    |                  |                 |   |
| Home                                   |                         |                       |                    |                  |                 |   |
| Informativa utilizzo cookie   © CINECA |                         |                       |                    |                  |                 |   |

## Successivamente, dovrai selezionare "Test di Ammissione"

| UNIVERSITÀ<br>DEGLI STUD<br>DI TERAMO<br>UNITE | 1                       |                       |                    | SEGRET           |                                                               |
|------------------------------------------------|-------------------------|-----------------------|--------------------|------------------|---------------------------------------------------------------|
| Benvenuto                                      | ta.                     | tricola N.            | )                  |                  | Area Riservata<br>Logout<br>Cambia Password<br>Altre Carriere |
| Dati Personali                                 |                         | Visualizza dettagli 🕨 | Status Studente    |                  | < Segreteria                                                  |
| Pannello di controllo                          |                         | Nascondi dettagli 🔻   | Messaggi           |                  | Iscrizioni<br>Test di Ammissione                              |
| Processo                                       | Stato                   | Da fare               | Messaggi Personali |                  | Esami di Stato                                                |
| Tasse                                          | o situazione regolare   | visualizza            | Mittente           | Titolo           |                                                               |
| Piano carriera                                 | 💿 non modificabile      |                       |                    | nessun messaggio | Immatricolazione                                              |
| Appelli disponibili                            | 📀 0 appelli disponibili |                       |                    |                  | Autocertificazione                                            |
| Iscrizioni appelli                             | 💿 0 prenotazioni        |                       |                    |                  | Pagamenti                                                     |
|                                                |                         |                       |                    |                  | Certificati                                                   |
|                                                |                         |                       |                    |                  | Iniziative                                                    |
|                                                |                         |                       |                    |                  | Dichiarazione Invalidità/handicap/DSA                         |
| Home                                           |                         |                       |                    |                  | Documenti di identità                                         |
| Informativa utilizzo cookie   © CINECA         |                         |                       |                    |                  |                                                               |

# Cliccare su "Iscrizione concorsi"

|                                                                |                                                      |    | 0 |
|----------------------------------------------------------------|------------------------------------------------------|----|---|
|                                                                | Scelta categoria amministrativa ed ausili invalidità | 0  |   |
|                                                                | Scelta tipologia ausilio invalidità                  |    | A |
|                                                                | Scelta misure compensative                           | 0  | • |
|                                                                | Conferma                                             | () | A |
| D - Inserimento o modifica delle dichiarazioni di invalidità   |                                                      | 0  | A |
|                                                                | Pagina elenco Dichiarazioni di Invalidità presentate | 0  | A |
| E - Titoli di accesso                                          |                                                      | 0  | A |
|                                                                | Dettaglio Titoli di Accesso                          | 0  | A |
| F - Questionari richiesti prima della conferma dell'ammissione |                                                      | 0  | A |
|                                                                | Selezione questionario da compilare                  | 0  | A |
| G - Richiesta Consensi                                         |                                                      | 0  | A |
|                                                                | Richiesta consensi                                   | 0  | 0 |
| H - Chiusura processo                                          |                                                      | 0  | 0 |
|                                                                | Conferma esplicita                                   | 0  | A |
|                                                                | Conferma                                             | 0  | • |
| Iscrizione Concorsi                                            |                                                      |    |   |
| Home                                                           |                                                      |    |   |

Selezionare il concorso "Specializzazione di attività di Sostegno", poi su "Avanti"

| UNIVERSITÀ<br>DEGLI STUDI<br>DI TERAMO                                                                                                    |                                                   |
|----------------------------------------------------------------------------------------------------|---------------------------------------------------|
| Image: A Book Straight Straight Stra | ↓       Legenda         ★       Dato obbligatorio |
| Home                                                                                                    |                                                   |
| Informativa utilizzo cookie   © CINECA                                                                                                    |                                                   |

Nella maschera successiva potrai scegliere il corso di studi per il quale vuoi concorrere, pertanto spuntare la scelta.

| UNIVERSITÀ<br>DEGLI STUDI<br>DI TERAMO                           |                     |
|------------------------------------------------------------------|---------------------|
| [i] < 1 2 3 4 5 >>     Corso di studio                           | I Legenda           |
| Selezionare il corso di studio al quale si intende accedere.     | ★ Dato obbligatorio |
| Scelta corso di studio: Specializzazione di attività di Sostegno |                     |
| Corso di studio* O SCUOLA SECONDARIA DI II GRADO                 |                     |
| Indietro Avanti                                                  |                     |

Dopo aver scelto il corso di studi, **es.** "SCUOLA DELL'INFANZIA" cliccare su "avanti" La maschera successiva ti permetterà d'inserire il documento d'identità.

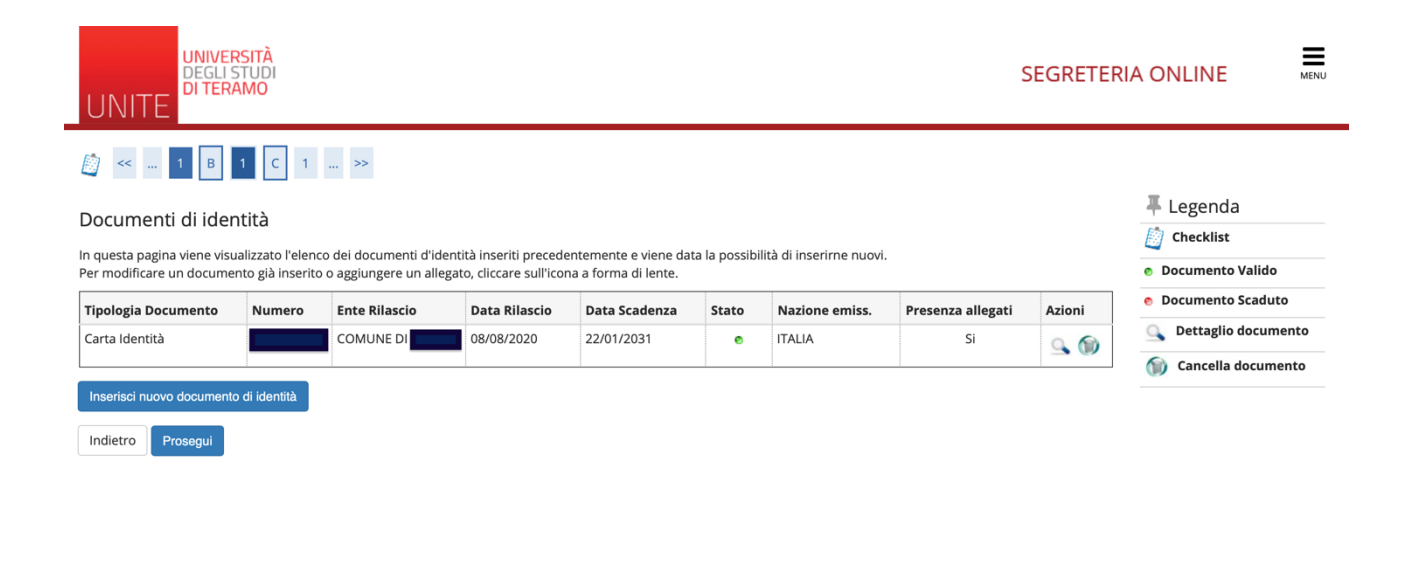

### ATTENZIONE!! SOLO PER I CANDIDATI AFFETTI DA DISABILITA':

Nelle maschere successive è necessario inserire la documentazione rilasciata dalla struttura sanitaria pubblica competente per territorio che attesti la disabilità o DSA

| UNITE                                                                                                    |                                                                                                    |
|----------------------------------------------------------------------------------------------------|----------------------------------------------------------------------------------------------------|
| <ul> <li>Contraction in the invalidità/handicap/DSA</li> <li>Contraction di invalidità/handicap/DSA</li> <li>Contractione di invalidità/handicap/DSA</li> <li>Indietro varianti anti anti anti anti anti anti anti</li></ul> | <ul> <li>↓ Legenda</li> <li>↓ Checklist</li> <li>↓ Modifica</li> <li>↓ Elimina</li> <li>● Confermata</li> <li>● Presentata</li> </ul> |
| Home                                                                                                    |                                                                                                    |

Nella seguente maschera potrai inserire gli allegati obbligatori: AUTODICHIARAZIONE (di cui all'avviso), CODICE FISCALE firmato e NULLAOSTA con relativo punteggio finale e ordine di scuola, in formato pdf.

| UNITE                                                                                                    |        |        |         | SE  | SEGRETERIA ONLINE                               |  |
|----------------------------------------------------------------------------------------------------|--------|--------|---------|-----|-------------------------------------------------|--|
| Construction and the comparison of the construction of the construction of the co | ia.    |        |         |     | ∓ Legenda<br>★ Dato obbligatorio<br>≧ Checklist |  |
|                                                                                                    |        | Min    |         | Мах | C Dettaglio                                     |  |
| Autodichiarazione (Mod. allegato bando)                                                                                                    |        | 1      |         | 1   | 🕥 Elimina                                       |  |
| Codice Fiscale                                                                                                    |        | 1      |         | 1   |                                                 |  |
| Titoli dichiarati                                                                                                    |        |        |         | 1   |                                                 |  |
| Tipologia                                                                                                    | Titolo | Azioni |         |     |                                                 |  |
| Autodichiarazione (Mod. allegato bando)                                                                                                    | aefg   | 9      |         | 6   |                                                 |  |
| Codice Fiscale                                                                                                    | test 2 | 0      | <b></b> | 6   |                                                 |  |
| Nulla Osta                                                                                                    | test4  | 9      | 3       | 6   |                                                 |  |
| Vuoi allegare altri documenti e/o titoli alla domanda di ammissione?*                                                                                                    |        |        |         |     |                                                 |  |
| Cliccare NO dopo aver inserito i moduli,<br>obbligatori, richiesti.                                                                                                    |        |        |         |     |                                                 |  |

### Vi consigliamo di prestare molta attenzione alla compilazione del questionario.

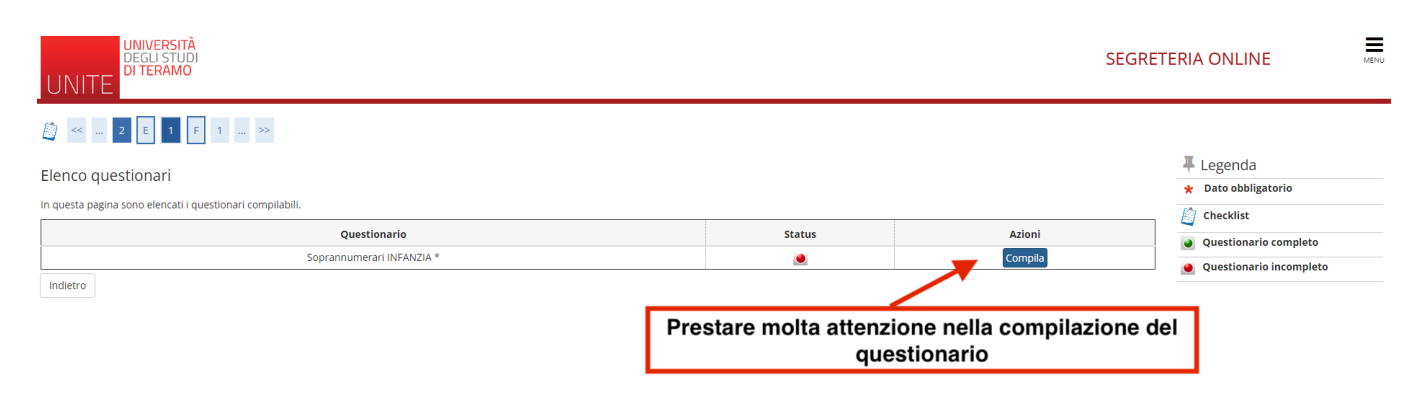

Dopo aver compilato, attentamente, il questionario in ogni sua parte, ove necessario, cliccare su "conferma".

|                                                                                                    | SEGRETERIA ONLINE                                                                                                    | MENU           |
|----------------------------------------------------------------------------------------------------|----------------------------------------------------------------------------------------------------|----------------|
| Riepilogo Soprannumerari INFANZIA                                                                                                    |                                                                                                    |                |
| Il questionario non è stato CONFERMATO.   Prima di c  prima di c  opportunc                                                                                         | onfermare il questionario, è contra di chiarato.                                                                         |                |
| Conferma Esci @Stampa<br>PAGINA 1<br>— REQUISITI DI ACCESSO<br>Questionario per l'ammissione come soprannumerario per il con<br>Scuola dell'INFANZIA                | so di specializzazione nelle attività di sostegno didattico agli alunni con disabilità per il seguente ordine di scuola: |                |
| UNIVERSITĂ<br>DEGLI STUDI<br>DI TERAMO                                                                                                    |                                                                                                    | 10             |
| ≉ • Questionario<br>Riepilogo Corso sostegno                                                                                                    |                                                                                                    |                |
| Il questionario è stato <b>CONFERMATO</b> .                                                                                                    |                                                                                                    |                |
| Esci as Stampa                                                                                                    |                                                                                                    |                |
| <ul> <li>REQUISITI DI ACCESSO</li> <li>Questionario per l'ammissione alla prova d<br/>agli alunni con disabilità per il seguente oro<br/>Scuola PRIMARIA</li> </ul> | i accesso per il corso di specializzazione nelle attività di sostegno didattico<br>line di scuola:                       |                |
| Inserisci il tuo titolo di studio:                                                                                                    | Diploma Sperimentale a indirizzo psicopedagogico conseguito entro l'anno scolastico<br>2001/2002                         |                |
| Data conseguimento:                                                                                                    | 01/04/2022                                                                                                    | Crea satings 7 |
| Anno Accademico                                                                                                    |                                                                                                    |                |

Il questionario è ora confermato.

Nella maschera successiva, flaggare l'informativa sulla privacy ed eventuali specifiche.

| UNITE UNIVERSITÀ<br>ERELISTUDI<br>DI TEXANO                                                                                                    | SEGRETERIA ONLINE | MENU |
|----------------------------------------------------------------------------------------------------|-------------------|------|
|                                                                                                    |                   |      |
| Modifica Privacy Policy: Riepilogo                                                                                                    |                   |      |
| In gusts pagina viewe visualizato il modulo per l'inserimento o la modifica dell'autorizzazione al trattamento dei dati personali.                                                                      |                   |      |
| Dichiaro di aver letto l'informativa ed autorizzo al trattamento dei dati personali                                                                                                    |                   |      |
| ° S ° No                                                                                                    |                   |      |
| L'autorizzatione (e noni d'existencia) al trattamento per le finalità riportate nell'articolo 3<br>dell'informativa è OBBLIGATORIA, altrimenti i servici non potranno essere erogati.                   |                   |      |
| Visuilizza documento completo                                                                                                    |                   |      |
| Richiesta specifica consenso informativa articolo 3 punto A                                                                                                    |                   |      |
| Dichanso di aver letto l'informativa e presto il consenso<br>● \$1                                                                                                    |                   |      |
| Il consenso liberamente prestato qualora non fornito non pregiudica l'erogazione dei servizi ma solo<br>l'esclusione dai trattamenti con le finalità riportate nell'informativa all'articolo 3 punto A. |                   |      |
| Richiesta specifica consenso informativa articolo 3 punto B                                                                                                    |                   |      |
| Dichiaro di aver letto l'informativa e presto il consenso                                                                                                    |                   |      |
| Il consenso liberamente prestato qualora non fornito non pregludica l'erogazione dei servizi ma solo<br>l'esclusione dai trattamenti con le finalità riportate nell'informativa all'articolo 3 punto B. |                   |      |
| Indero Aven                                                                                                    |                   |      |
|                                                                                                    |                   |      |
| Home                                                                                                    |                   |      |

| UNIVERSITÀ<br>DEGLISTUDI<br>DI TERAMO                                               |                                                                                               |
|-------------------------------------------------------------------------------------|-----------------------------------------------------------------------------------------------|
| [] << G 1 2     ]                                                                   |                                                                                               |
| Conferma scelta concorso                                                            |                                                                                               |
| Verificare le informazioni relative alle scelte effettuate nelle pagine precedenti. |                                                                                               |
| - Concorso                                                                          |                                                                                               |
| Tipologia titolo di studio                                                          | Specializzazione di attività di Sostegno                                                      |
| Descrizione                                                                         | Soprannumerari CS SOSTEGNO SCUOLA DELL'INFANZIA (VII CICLO A.A. 2021/2022)                    |
| Nota                                                                                | https://www.unite.it/UniTE/Bando_CS_Sostegno_2021_2022_Corso_di_Specializzazione_Sostegno_CSS |
| – Valido per                                                                        |                                                                                               |
| Dettaglio                                                                           | 2032 - SCUOLA DELL'INFANZIA                                                                   |
| Indietro Completa ammissione al concorso                                            |                                                                                               |
|                                                                                     |                                                                                               |

Infine, cliccare "completa ammissione al concorso".

L'ultima schermata di seguito è quella di "riepilogo iscrizione concorso".

| UNIVERSITÀ<br>DEGLISTUDI<br>DI TERAMO                                  |                                  | SEGRETERIA ONLINE                          | MENU |
|------------------------------------------------------------------------|----------------------------------|--------------------------------------------|------|
| Riepilogo iscrizione concorso                                          |                                  |                                            |      |
| Il processo di iscrizione al concorso è stato completato con successo. |                                  |                                            |      |
| Concorso di ammissione                                                 |                                  |                                            |      |
| Descrizione                                                            | Soprannumerari CS SOSTEGNO SCUOL | A DELL'INFANZIA (VII CICLO A.A. 2021/2022) |      |
| Anno                                                                   | 2021/2022                        |                                            |      |
| Prematricola                                                           | 3                                |                                            |      |
| Valido per                                                             |                                  |                                            |      |
| Dettaglio                                                              | Scad. ammissione                 | Scad. preimmatricolazione                  |      |
| 2032 - SCUOLA DELL'INFANZIA                                            |                                  |                                            |      |
| Prove<br>Nessuna prova associata al concorso                           |                                  |                                            |      |
| Home concorsi                                                          |                                  |                                            |      |

Riceverai una mail di avvenuta iscrizione al concorso per l'ammissione a Soprannumerari per CS SOSTEGNO, nella casella di posta elettronica indicata.